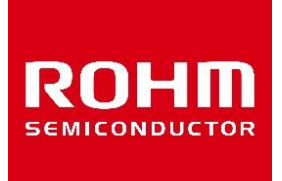

# ML7661/ML7660 Batteryless SDK Host MCU Sample Software Manual (ML63Q2557 Sensor)

Issue Date: Feb. 13, 2025

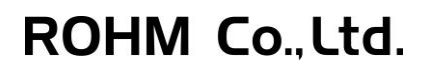

### Preface

This document is a manual for the sample software for the host microcontroller when controlling the Tx side of the ML766XRT2-EVK-001 using the ML63Q2557 reference board.

### Notation

| Classification | Notation               | Description                     |
|----------------|------------------------|---------------------------------|
| Numeric value  | XXh, XXH, 0xXX         | Indicates a hexadecimal number. |
| Unit           | word, W                | 1 word = 16 bits                |
|                | byte, B                | 1 byte = 8 bits                 |
|                | nibble, N              | 1 nibble = 4 bits               |
|                | mega-, M               | 10 <sup>6</sup>                 |
|                | kilo-, K               | 2 <sup>10</sup> = 1024          |
|                | kilo-, k               | 10 <sup>3</sup> = 1000          |
|                | milli-, m              | 10-3                            |
|                | micro-, µ              | 10-6                            |
|                | nano-, n               | 10 <sup>-9</sup>                |
|                | second, s (lower case) | second                          |

| Terms and Abbreviations |                                                                                                    |  |  |
|-------------------------|----------------------------------------------------------------------------------------------------|--|--|
| Terms and Abbreviations | Description                                                                                                    |  |  |
| GUI                     | Graphical User Interface                                                                                                    |  |  |
| URI                     | Uniform Resource Identifier                                                                                                    |  |  |
| I2C                     | Inter Integrated Circuit                                                                                                    |  |  |
| SPI                     | Serial Peripheral Interface                                                                                                    |  |  |
| Tx / Poller             | An NFC Forum Device in Poll Mode<br>(Poll mode: The mode of an NFC Forum Device in which it sends<br>Commands and receives Responses)                                    |  |  |
| Rx / Listener           | An NFC Forum Device in Listen Mode<br>(Listen mode: The mode of an NFC Forum Device in which it<br>receives Commands and sends Responses)                                |  |  |
| Short Packet Format     | ROHM's original packet format                                                                                                    |  |  |
| ТЗТ                     | Role of a Listener when it has gone through a number of States. In this mode, the Listener supports the execution of Type 3 Tag commands to read or write NDEF messages. |  |  |

### Table of Contents

| Prefac | cei                                |  |  |  |
|--------|------------------------------------|--|--|--|
| Notati | ionii                              |  |  |  |
| Table  | of Contentsiii                     |  |  |  |
| 1.     | Overview1                          |  |  |  |
| 1.1.   | Operation Environment              |  |  |  |
| 2.     | System Configuration2              |  |  |  |
| 2.1.   | Board Connection                   |  |  |  |
| 3.     | Sample Software4                   |  |  |  |
| 3.1.   | Software Structure                 |  |  |  |
| 3.2.   | File Structure4                    |  |  |  |
| 3.3.   | Parameters6                        |  |  |  |
| 4.     | How to Operate the Sample Software |  |  |  |
| 4.1.   | Operation Verification Procedure   |  |  |  |
| 5.     | Supplementary Information          |  |  |  |
| 6.     | . Revision History10               |  |  |  |

### 1. Overview

This document is a manual for the sample software for the host microcontroller when controlling the Tx side of the ML766XRT2-EVK-001 using the ML63Q2557 reference board.

The host microcontroller configures various settings for the Tx side to control Batteryless communication operations. Additionally, it acquires data from the strain sensor (STREAL SR300) by GLOSEL Co., which is connected to the Rx side, via the Tx side, and outputs the results through UART."

#### 1.1. Operation Environment

Please prepare the following to run the reference software.

| Name                             | substance                                                                                                    |
|----------------------------------|----------------------------------------------------------------------------------------------------|
| Windows PC                       | Windows 10 (1903 or later) recommended                                                                                             |
| Software Development Environment | MDK Arm $\mu\text{V}\textsc{ision}$ 5.33 recommended. The sample software can also be checked in the evaluation version.           |
| Debug Adapter                    | It is used to debug software and write programs to Flash. J-Link is recommended.                                                   |
| Tx Host Board                    | ML63Q2557 Reference Board (ML63Q2557TB64)                                                                                          |
| USB to UART conversion module    | By connecting the ML63Q2557 reference board to a PC via a USB to UART conversion module, you can display the acquired sensor data. |
| ML766XRT2-EVK-001                | Rotating Reference Kit for ML7661/ML7660                                                                                           |

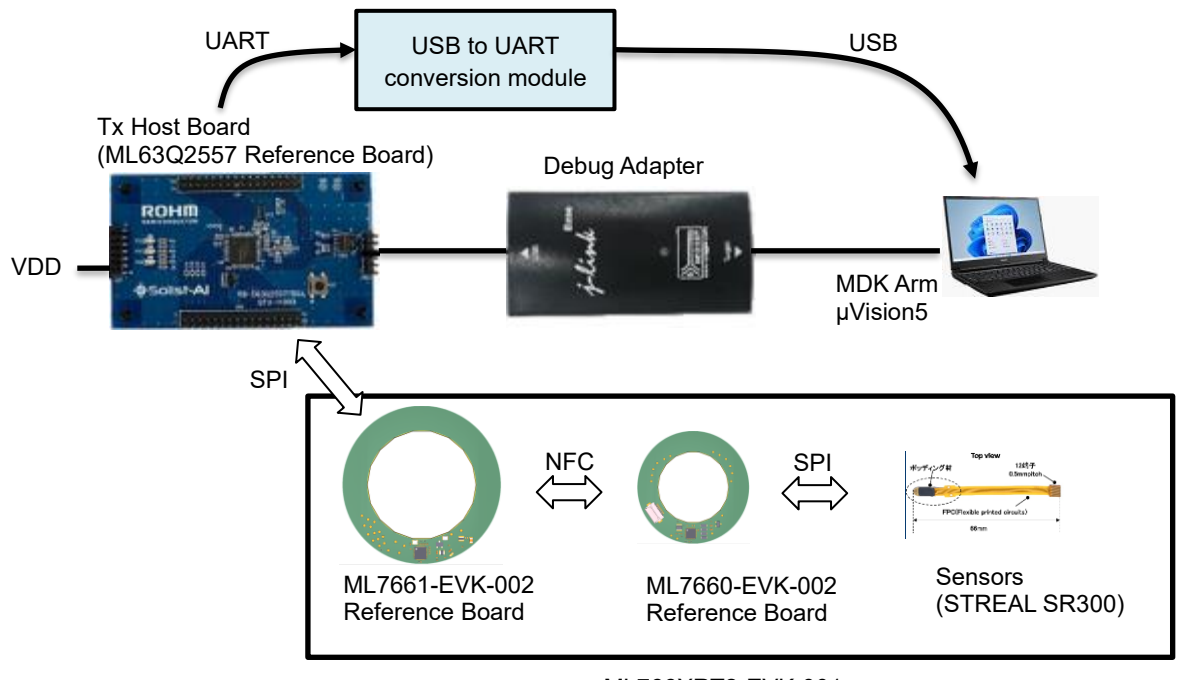

ML766XRT2-EVK-001

### 2. System Configuration

The system configuration is shown below. The ML766XRT2-EVK-001 consists of the ML7661-EVK-002 reference board and the ML7660-EVK-002 reference board.

This sample software operates as a Tx Host. The Tx Host board uses the ML63Q2557 reference board.

By developing the Event Called Function for the power transmission side (Tx side) Host and the power receiving side (Rx side), it is possible to use any peripheral device (sensors).

The sensor data is acquired by the Rx via SPI. The Tx communicates with the Rx to obtain the sensor data. The Tx Host controls the Tx and receives the sensor data acquired by the Rx.

For the Host I/F between the Tx Host and Tx, please refer to the NFC Reference Software Host Command Manual.

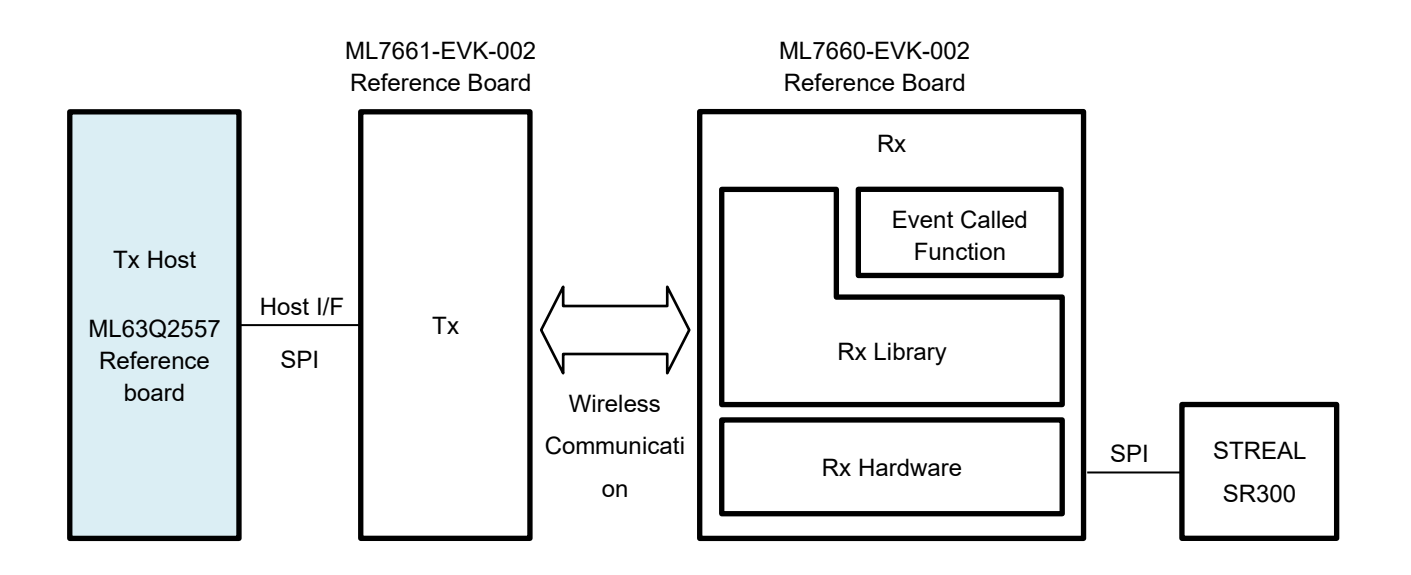

The Host I/F uses SPI. Please connect to the SPI-related pins of the ML7661. The ML63Q2557 side is the controller device, and the ML7661 side is the peripheral device.

Please connect the UART output of the ML63Q2557 to the terminal software on your PC. It will display the sensor information obtained from the ML766x.

#### 2.1. Board Connection

| CN3<br>Pin No. | Pin Name | Function<br>Pin Name | Function | Connection     |
|----------------|----------|----------------------|----------|----------------|
| 1              | VDD      | VDD                  | VDD pin  | Supply 5V      |
| 2              | VSS      | VSS                  | VSS pin  | Connect to GND |

| CN2<br>Pin No. | Pin Name | Function<br>Pin Name | Function                  | Connection                                      |
|----------------|----------|----------------------|---------------------------|-------------------------------------------------|
| 22             | P63      | SSNF1                | SIOF1 select input/output | ML7661-EVK-002:FTDI-F1(Pin8 SCS_S)              |
| 23             | P62      | SINF1                | SIOF1 data input          | ML7661-EVK-002:FTDI-F1(Pin7 SDO_S)              |
| 24             | P61      | SOUTF1               | SIOF1 data output         | ML7661-EVK-002:FTDI-F1(Pin4 SDA/SDI)            |
| 25             | P60      | SCKF1                | SIOF1 clock output        | ML7661-EVK-002:FTDI-F1(Pin5 SCK/SCLK)           |
| 32             | P21      | TXDF0                | UARTF0 Data output        | Connect to PC via USB to UART conversion module |
| 33 or 34       | VSS      | VSS                  | VSS pin                   | Connect to GND                                  |

### 3. Sample Software

#### 3.1. Software Structure

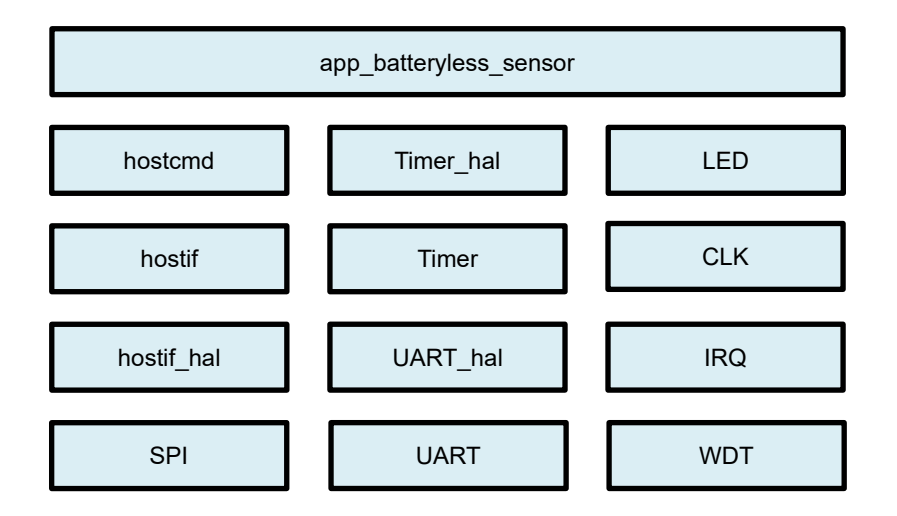

#### 3.2. File Structure

The file structure of this sample program is described below.

| Folder / File Names      | Description                              |  |
|--------------------------|------------------------------------------|--|
| ML63Q2500Sample          |                                          |  |
| SourceCode               |                                          |  |
| samples                  |                                          |  |
| BatteryLess              |                                          |  |
| SensorSR300Demo          | Sample program folder using STREAL SR300 |  |
| main.c                   | Main routine files                       |  |
| main.h                   |                                          |  |
| app_batteryless_sensor.c | Sensor Control files                     |  |
| app_batteryless_sensor.h |                                          |  |
| hostcmd.c                | Host Command files                       |  |
| hostcmd.h                |                                          |  |
| hostif.c                 | Host Interface files                     |  |
| hostif.h                 |                                          |  |
| hostif_hal.c             | Hast Interface hardware access files     |  |
| hostif_hal.h             |                                          |  |
| timer_hal.c              | Timer access files                       |  |
| timer_hal.h              |                                          |  |
| uart_hal.c               |                                          |  |
| uart_hal.h               |                                          |  |
| codeoption.c             |                                          |  |
| codeoption.h             | Configuration files                      |  |
| codeoption_config.h      |                                          |  |
| irq_SensorSR300Demo.c    | Interrupt function source file           |  |

### ML7661/ML7660 Batteryless SDK Host MCU Sample Software Manual (ML63Q2557 Sensor)

|     | JLinkSettings.ini       | Setting file                                                        |  |  |
|-----|-------------------------|---------------------------------------------------------------------|--|--|
|     | SensorSR300Demo.uvoptx  | Project option file                                                 |  |  |
|     | SensorSR300Demo.uvprojx | Project file                                                        |  |  |
|     | RTE                     | RTE folder                                                          |  |  |
| dri | iver                    | Peripheral driver folder                                            |  |  |
|     | src                     | Folder storing source files for each peripheral driver              |  |  |
|     | irq.c                   | Source file of IRQ driver                                           |  |  |
|     | timer0_1.c              | Source file of TIMER0 and TIMER1 drivers                            |  |  |
|     | wdt.c                   | Source file of WDT driver                                           |  |  |
|     | ssiof1.c                | Source file of SSIOF1 driver                                        |  |  |
|     | uartf0.c                | Source file of UARTF0 driver                                        |  |  |
|     | inc                     | Folder storing header files for each peripheral driver              |  |  |
|     | rdwr_reg.h              | Folder storing header files for each peripheral driver              |  |  |
|     | mcu.h                   | Header file of target device                                        |  |  |
|     | clock.h                 | API definition header file of Clock driver                          |  |  |
|     | irq.h                   | API definition header file of IRQ driver                            |  |  |
|     | timer0_1.h              | API definition header file of TIMER0 and TIMER1 drivers             |  |  |
|     | timer_common.h          | Common header file of Timer driver                                  |  |  |
|     | wdt.h                   | API definition header file of WDT driver                            |  |  |
|     | ssiof1.h                | API definition header file of SSIOF1 driver                         |  |  |
|     | ssiof_common.h          | Common header file of SSIOF driver                                  |  |  |
|     | uartf0.h                | API definition header file of UARTF0 driver                         |  |  |
|     | uartf_common.h          | Common header file of UARTF driver                                  |  |  |
| uti | ility                   | Source code of utility functions related to reference board control |  |  |
|     | board                   |                                                                     |  |  |
|     | smpl_common.c           | Common process for sample program                                   |  |  |
|     | smpl_common.h           |                                                                     |  |  |
|     | smpl_common_led.c       |                                                                     |  |  |
|     | smpl_common_led.h       |                                                                     |  |  |

#### 3.3. Parameters

#### File Name: app\_batteryless\_sensor.h

| Definition             | Description                                                 |              |                                      |   |
|------------------------|-------------------------------------------------------------|--------------|--------------------------------------|---|
| SETTING_PRM_COMMHIGH   | RF field (modulation)                                       | upper leve   | el setting during communication.     |   |
|                        | Default                                                     | 60           |                                      |   |
|                        | Range 0 to 255                                              |              |                                      |   |
|                        | Used as PRM1 in the                                         | Batteryles   | s Setting Command                    |   |
| SETTING_PRM_COMMLOW    | RF field (modulation)                                       | lower leve   | I setting during communication.      |   |
|                        | Default                                                     | 40           |                                      |   |
|                        | Range                                                       | 0 to 255     |                                      |   |
|                        | Used as PRM2 in the                                         | Batteryles   | ss Setting Command                   |   |
| SETTING_PRM_CHARGEHIGH | RF field (modulation)                                       | lower leve   | l setting during power supply.       |   |
|                        | Default                                                     | 60           |                                      |   |
|                        | Range                                                       | 0 to 255     |                                      |   |
|                        | Used as PRM3 in the                                         | e Batteryles | s Setting Command                    |   |
| SETTING_PRM_COMMFEED   | RF field (feed size) s                                      | etting durir | g communication                      |   |
|                        | Default                                                     | 5            |                                      |   |
|                        | Range                                                       | 0 to 63      |                                      |   |
|                        | Used as PRM4 in the                                         | Batteryles   | ss Setting Command                   |   |
| SETTING_PRM_CHARGEFEED | RF field (feed size) s                                      | etting durir | g power supply                       |   |
|                        | Default                                                     | 5            |                                      |   |
|                        | Range                                                       | 0 to 63      |                                      |   |
|                        | Used as PRM5 in the                                         | Batteryles   | s Setting Command                    |   |
| CHØSTRAIN              | Control for acquiring                                       | strain sens  | or value on Channel 0                |   |
|                        | 0 Disabled                                                  |              |                                      |   |
|                        | 1 Enabled (Defa                                             | ault)        |                                      |   |
| CHØTEMPERATURE         | Control for acquiring                                       | temperatu    | e sensor value on Channel 0          |   |
|                        | 0 Disabled                                                  |              |                                      |   |
|                        | 1 Enabled (Defa                                             | ault)        |                                      |   |
| CH1STRAIN              | Control for acquiring                                       | strain sens  | or value on Channel 1                |   |
|                        | 0 Disabled                                                  |              |                                      |   |
|                        | 1 Enabled (Defa                                             | ault)        |                                      |   |
| CH1TEMPERATURE         | Control for acquiring temperature sensor value on Channel 1 |              |                                      |   |
|                        | 0 Disabled                                                  |              |                                      |   |
|                        | 1 Enabled (Defa                                             | ault)        |                                      |   |
| PACKET_FORMAT          | Data Format Selection                                       | on           | 4                                    |   |
|                        | T3T_FORMAT                                                  |              | Select T3T Format                    | ] |
|                        | SHORT_PACKET_                                               | FORMAT       | Select Short Packet Format (Default) |   |

### ML7661/ML7660 Batteryless SDK Host MCU Sample Software Manual (ML63Q2557 Sensor)

| LATENCY_TIME                                             | Latency Time Control                                                                |                                                                                    |         |  |  |
|----------------------------------------------------------|-------------------------------------------------------------------------------------|------------------------------------------------------------------------------------|---------|--|--|
|                                                          | 0 Disabled                                                                          |                                                                                    |         |  |  |
|                                                          | 1 Enabled (De                                                                       | fault)                                                                             |         |  |  |
| DATA_BYTE_NUM                                            | Number of Bytes of                                                                  | Received Data                                                                      |         |  |  |
|                                                          | Automatically calcu                                                                 | ated using the following formula:                                                  |         |  |  |
|                                                          | (LATENCY_TIME * 4 + ( CH0STRAIN + CH0TEMPERATURE + CH1STR<br>CH1TEMPERATURE ) * 2 ) |                                                                                    |         |  |  |
|                                                          | Default                                                                             | 12                                                                                 |         |  |  |
|                                                          | Range                                                                               | at Type 3 Tag Communication: 1 to 80<br>at Short Packet Format Communication: 1 to | 253     |  |  |
|                                                          | Unit                                                                                | Bytes                                                                              |         |  |  |
|                                                          | Used as PRM2 in the                                                                 | e Batteryless Execution Command                                                    |         |  |  |
| CYCLE                                                    | Data Acquisition Cy                                                                 | cle Control                                                                        |         |  |  |
|                                                          | Specify the Interval                                                                | for Issuing the Batteryless Data Acquisition Com                                   | nmand   |  |  |
|                                                          | Default                                                                             | 0                                                                                  |         |  |  |
|                                                          | Range                                                                               | 0 to 65535                                                                         |         |  |  |
|                                                          | Unit                                                                                | Milliseconds                                                                       |         |  |  |
|                                                          | Used as PRM4 and PRM5 in the Batteryless Execution Command                          |                                                                                    |         |  |  |
| COMM_TIMEOUT                                             | Timeout Duration D                                                                  | uring Communication                                                                |         |  |  |
|                                                          | Default                                                                             | 10                                                                                 |         |  |  |
|                                                          | Range                                                                               | 0 to 65535                                                                         |         |  |  |
|                                                          | Unit                                                                                | Milliseconds                                                                       |         |  |  |
|                                                          | Used as PRM6 and                                                                    | PRM7 in the Batteryless Execution Command                                          |         |  |  |
| WRITE_T0_APP_TIMEOUT Host Command Timeout Duration (Duri |                                                                                     | eout Duration (During Application Data Write Co                                    | ommand) |  |  |
|                                                          | Default                                                                             | 1                                                                                  |         |  |  |
|                                                          | Range                                                                               | 0 to 255                                                                           |         |  |  |
|                                                          | Unit                                                                                | Seconds                                                                            |         |  |  |

### 4. How to Operate the Sample Software

The sample program includes project files for MDK-ARM µVision, so you can easily verify operation and modify the program.

- 4.1. Operation Verification Procedure
- Step-1. Install the MDK-ARM development environment
- Step-2. Launch the  $\mu\text{V}\textsc{ision}$  project file of this sample program
- Step-3. Write the program to the ML63Q2557 reference board

The program will light up the LED (P50) after startup. Then, it will send commands to the Tx side, configure the settings, and start Batteryless communication. It will continuously acquire data and output the results via UART.

By using terminal software, you can display the acquired sensor values. Below is an example of the terminal software settings.

| Tera Term: Serial port se | etup and cor           | nection |           | × |
|---------------------------|------------------------|---------|-----------|---|
| Port:<br>Speed:           | COM28                  | ~       | New open  |   |
| Data:                     | 8 bit                  | ~       | Cancel    |   |
| Stop bits:                | none<br>1 bit          | ~       | Help      |   |
| Flow control:             | none                   | $\sim$  |           |   |
| Transmi<br>0              | t delay<br>  msec/char | 0       | msec/line |   |

#### Here is an example of how the acquired data can be displayed:

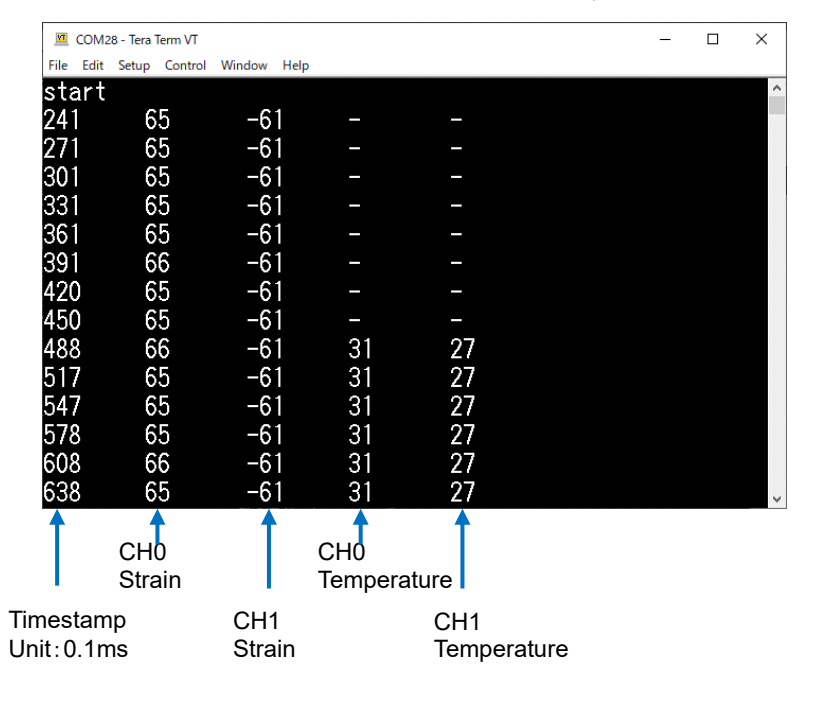

If LATENCY\_TIME is defined as 0 (Disabled), the timestamp will not be output.

Only the sensor values defined as 1 (Enabled) will be output: CH0STRAIN CH0TEMPERATURE CH1STRAIN CH1TEMPERATURE、

### 5. Supplementary Information

When using the SDK with sensors, the parameter for the Batteryless execution command can only be set to 'synchronous' mode.

When using the SDK with sensors, it is recommended to use the Short Packet Format for communication when acquiring sensor data.

### 6. Revision History

|     |              | Page                |                    |                      |
|-----|--------------|---------------------|--------------------|----------------------|
| No. | Date         | Previous<br>Edition | Current<br>Edition | Descriptions         |
| 1   | Feb 13, 2025 | -                   | -                  | First edition issued |

## Notice

#### **Precaution on using ROHM Products**

- 1) When using ROHM Products, refer to the latest product information and ensure that usage conditions (absolute maximum ratings<sup>\*1</sup>, recommended operating conditions, etc.) are within the ranges specified. ROHM disclaims any and all liability for any malfunctions, failure or accident arising out of or in connection with the use of ROHM Products outside of such usage conditions specified ranges, or without observing precautions. Even if it is used within such usage conditions specified ranges, semiconductors can break down and malfunction due to various factors. Therefore, in order to prevent personal injury, fire or the other damage from break down or malfunction of ROHM Products, please take safety at your own risk measures such as complying with the derating characteristics, implementing redundant and fire prevention designs, and utilizing backups and fail-safe procedures.
  - \*1: Absolute maximum ratings: a limit value that must not be exceeded even momentarily.
- 2) The Products specified in this document are not designed to be radiation tolerant.
- 3) Descriptions of circuits, software and other related information in this document are provided only to illustrate the standard operation of semiconductor products and application examples. You are fully responsible for the incorporation or any other use of the circuits, software, and information in the design of your product or system. And the peripheral conditions must be taken into account when designing circuits for mass production. ROHM disclaims any and all liability for any losses and damages incurred by you or third parties arising from the use of these circuits, software, and other related information.
- 4) No license, expressly or implied, is granted hereby under any intellectual property rights or other rights of ROHM or any third party with respect to ROHM Products or the information contained in this document (including but not limited to, the Product data, drawings, charts, programs, algorithms, and application examples, etc.). Therefore, ROHM shall have no responsibility whatsoever for any dispute, concerning such rights owned by third parties, arising out of the use of such technical information.
- 5) ROHM intends our Products to be used in a way indicated in this document. Please be sure to contact a ROHM sales office if you consider the use of our Products in different way from original use indicated in this document. For use of our Products in medical systems, please be sure to contact a ROHM representative and must obtain written agreement. Do not use our Products in applications which may directly cause injuries to human life, and which require extremely high reliability, such as aerospace equipment, nuclear power control systems, and submarine repeaters, etc. ROHM disclaims any and all liability for any losses and damages incurred by you or third parties arising by using the Product for purposes not intended by us without our prior written consent.
- 6) Please use the Products in accordance with any applicable environmental laws and regulations, such as the RoHS Directive. ROHM shall have no responsibility for any damages or losses resulting non-compliance with any applicable laws or regulations.
- 7) When providing our Products and technologies contained in this document to other countries, you must abide by the procedures and provisions stipulated in all applicable export laws and regulations, including without limitation the US Export Administration Regulations and the Foreign Exchange and Foreign Trade Act.
- 8) Please contact a ROHM sales office if you have any questions regarding the information contained in this document or ROHM's Products.
- 9) This document, in part or in whole, may not be reprinted or reproduced without prior consent of ROHM.

(Note) "ROHM" as used in this document means ROHM Co., Ltd.

#### ML7661/ML7660 Batteryless SDK Host MCU Sample Software Manual (ML63Q2557 Sensor)

#### **Other Precaution**

- 1) All information contained in this document is subject to change for the purpose of improvement, etc. without any prior notice. Before purchasing or using ROHM Products, please confirm the latest information with a ROHM sales office.
- 2) ROHM has used reasonable care to ensure the accuracy of the information contained in this document, however, ROHM shall have no responsibility for any damages, expenses or losses arising from inaccuracy or errors of such information.

TSZ72037.01.001